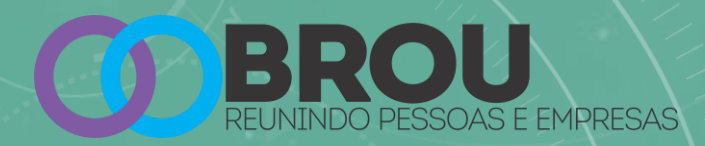

# TUTORIAL USUÁRIO sistema "BROU"

## www.brou.net.br

VELOCIDADE, EMOÇÃO, CONECTIVIDADE E SEGURANÇA

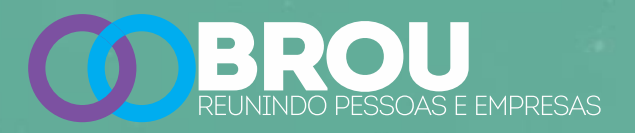

Parece que você está usando uma versão desatualizada de um navegador compatível. Por favor, atualize o navegador para suporte completo.

Se esta mensagem aparecer, você está usando o navegador errado

### **NAVEGADORES INDICADOS**

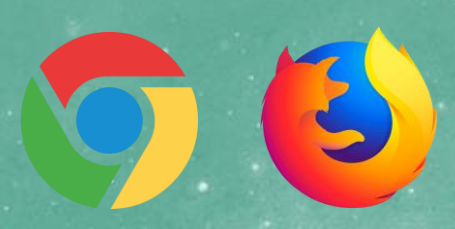

Se você está usando um <u>PC</u> ou <u>CELULAR ANDROID</u> use o <u>Chrome</u> ou o <u>Firefox</u>

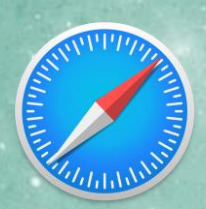

Se você está usando um <u>Iphone</u> ou <u>MAC</u> use o <u>SAFARI</u>

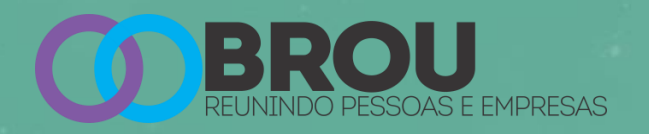

### DICAS PARA MELHOR APROVEITAMENTO

- 1. Utilize preferencialmente um computador, evite celular
- 2. Se não tiver jeito, e for usar um celular, procure um lugar tranquilo, com privacidade e silêncio, de forma que ninguém na sua casa atrapalhe a sua aula. Desligue a TV, o rádio, etc. Use o celular <u>Deitado</u>
- 3. Assista a aula em uma mesa, pois terá que escrever
- 4. Verifique a Bateria do Celular,
- 5. Use um fone de ouvido com microfone, e teste-o antes
- 6. Fique o mais perto possível do Roteador da sua casa. Se for usar a internet da operadora, verifique o sinal antes
- 7. Avise a todos na sua casa que estará em aula, para não ter surpresas

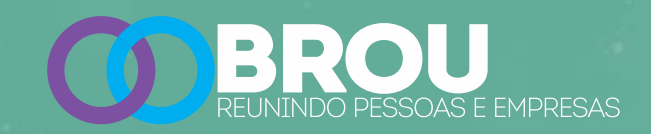

### <u>1 – Entrando na sala</u>

|                 | Salas  |
|-----------------|--------|
| Seu Nome:       |        |
| Código da sala: |        |
|                 | ENTRAR |

- a. Utilize um computador, preferencialmente, evite celular
- b. Selecione a sala
- c. Digite seu nome
- d. Use o "Codigo da sala" do usuário fornecida
- e. Clique em Entrar

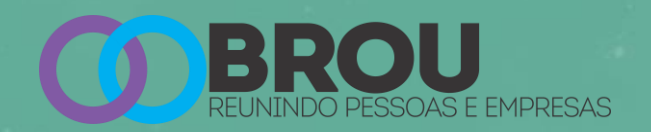

### 2 – AUTORIZANDO O AUDIO

a. Clique no Microfone. Se não fizer isso, não será ouvido na sala

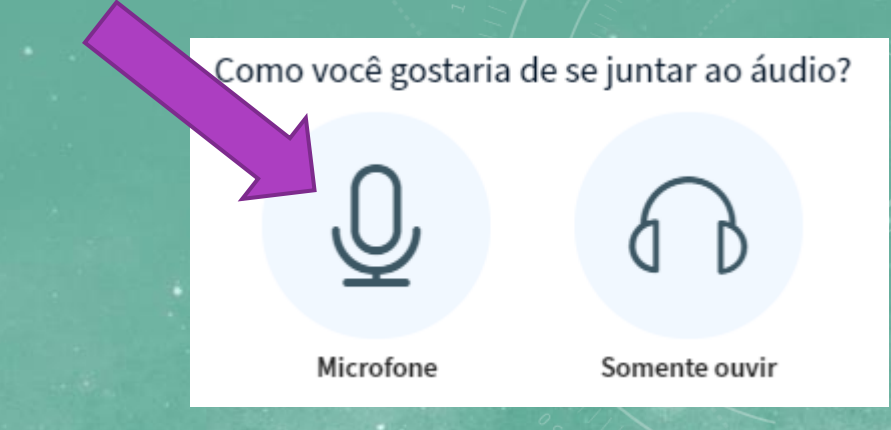

b. Irá aparecer o teste de som privado. Fale algumas palavras, e assim que ouvir a si mesmo, clique em sim. (se você clicar em "sim" sem falar nada, pode ser que o áudio fique descalibrado)

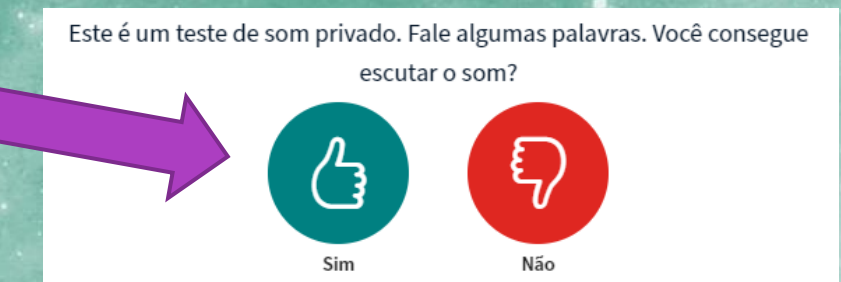

- c. Se você não ouvir a si mesmo:
  - a. Conecte um fone de ouvido com microfone, e repita o teste (use fone com fio)
  - b. Certifique-se que o computador esta com o áudio funcionando
  - c. Saia e repita o processo
  - d. Se durante a aula, tiver problemas no som, avise a professora, saia da sala e retorne
  - e. Se o som estiver muito ruim, feche o seu audio. Abra apenas quando parar de falar.

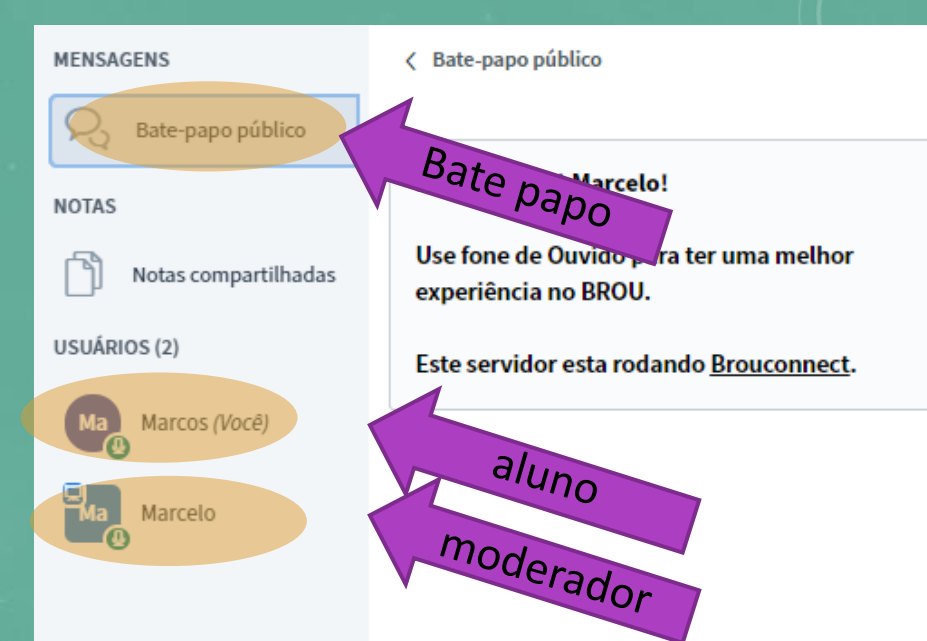

Ajustes da sala Fecha quadro BROU **REUNINDO PESSOAS E EMPRESAS** 

 $\odot$ 

Marcelo

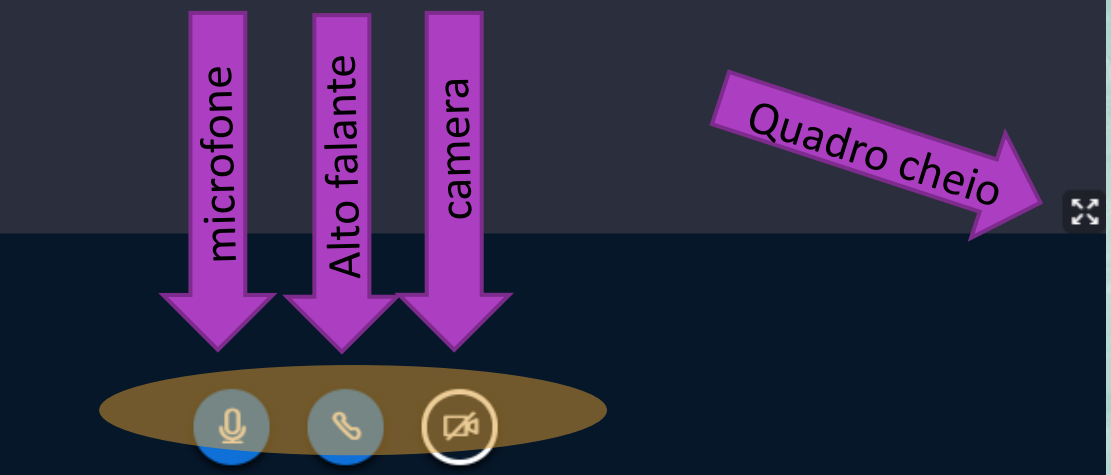

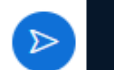

÷

8

Sala de aula

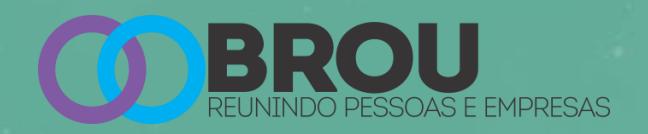

### <u>3 – O AMBIENTE</u>

### a. Alterne para tela cheia

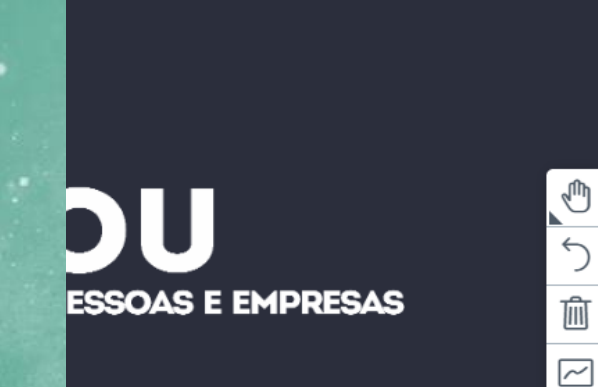

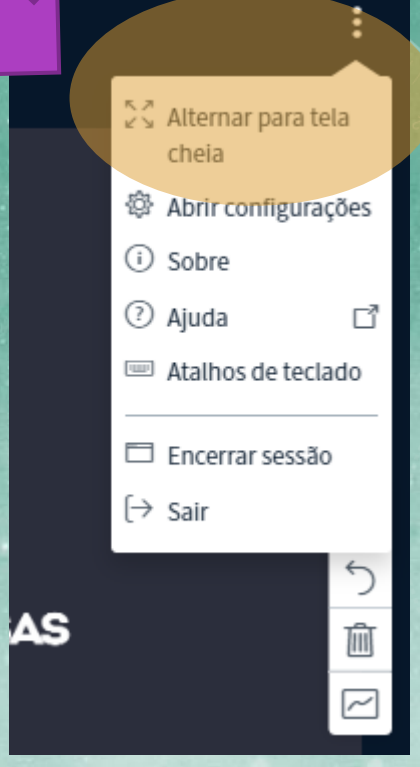

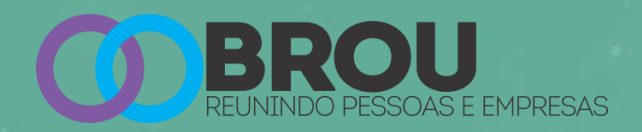

### <u>3 – O AMBIENTE</u>

a. Se não for utilizar o bate papo publico, feche-o, e oriente os alunos a fecharem também < Bate-papo público

#### Bem vindo (a) Mat-Ei!

Use fone de Ouvido para ter uma melhor experiência no BROU.

Este servidor esta rodando Brouconnect.

 $\triangleright$ 

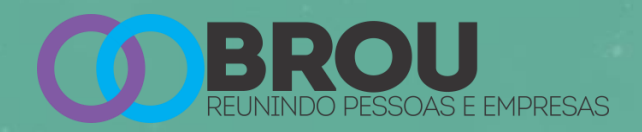

<u>4 – usuários</u>

No caso ao lado, o Marcelo não será ouvido, pois esta com o microfone desligado

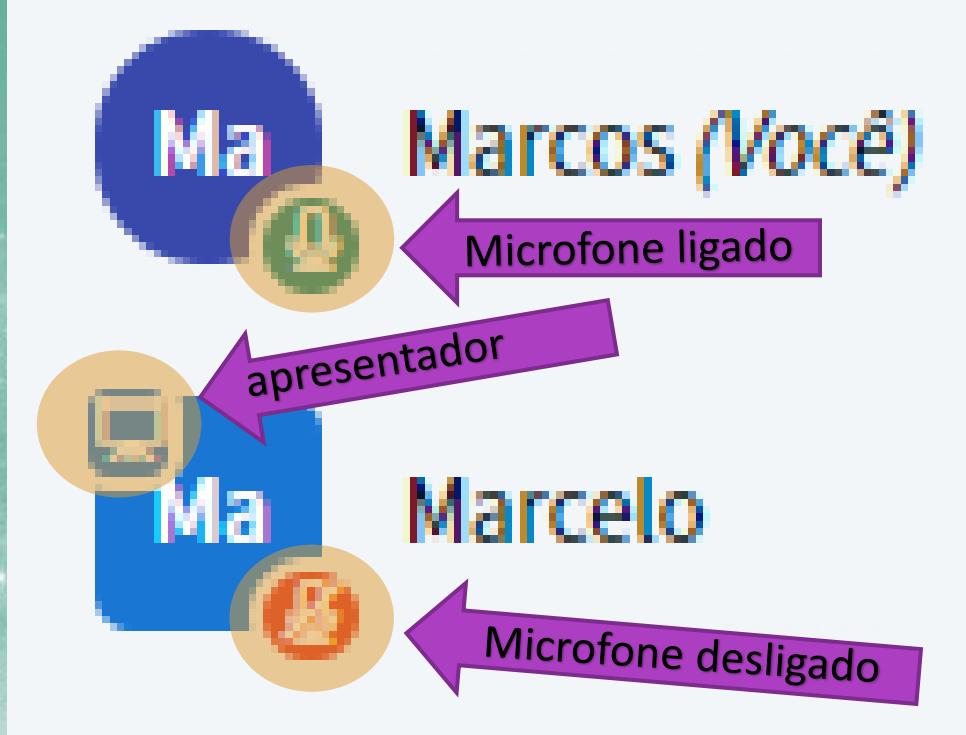

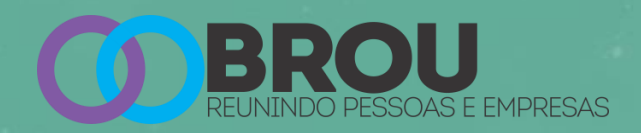

### <u>4 – ÍCONES DE STATUS</u>

Os alunos podem sinalizar seu status, que é uma forma de sinalizar o que esta acontecendo ou como está se sentindo

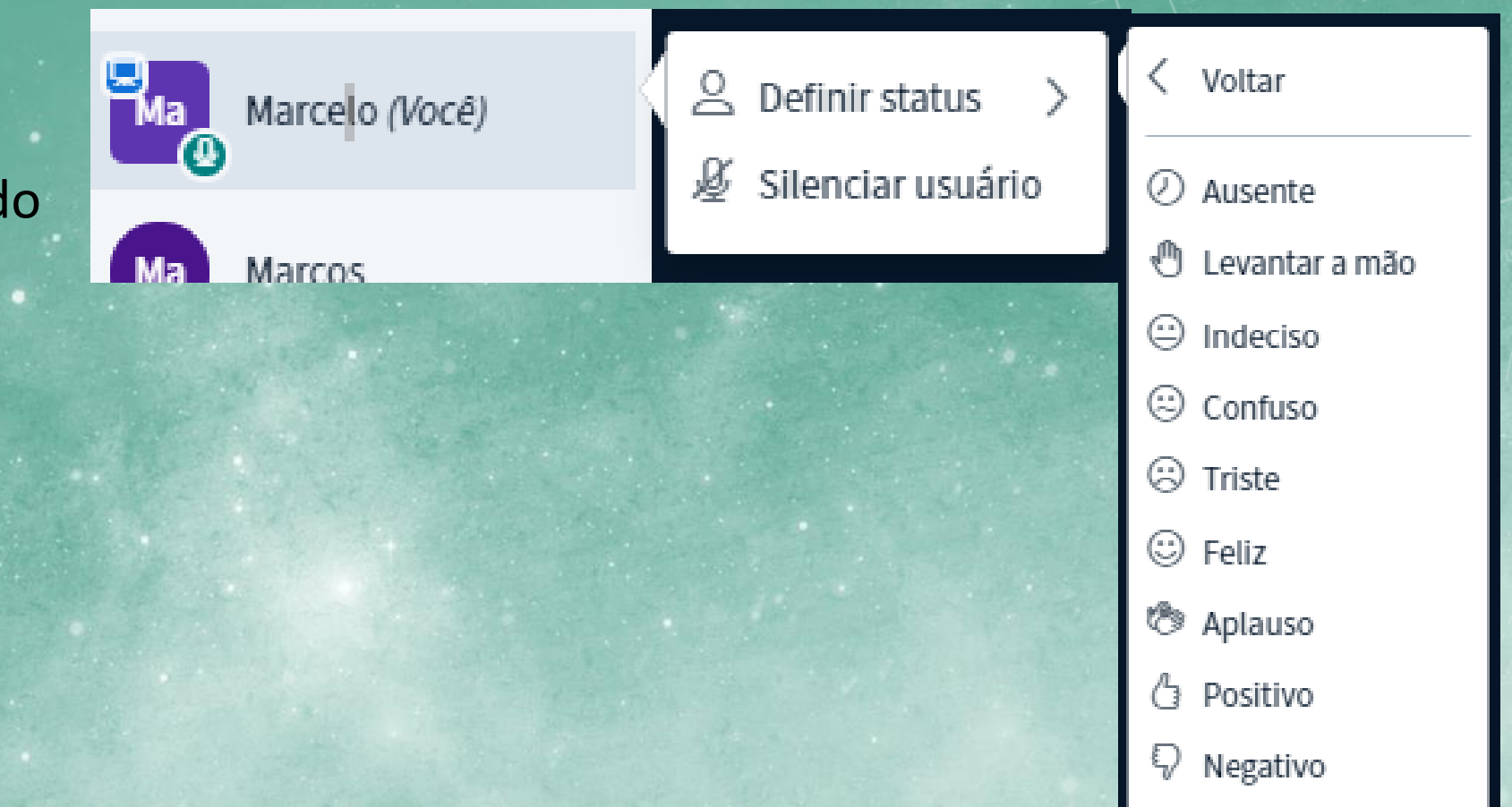

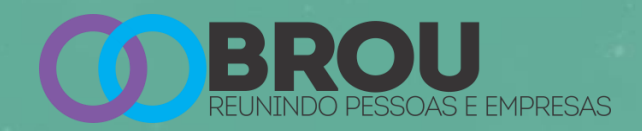

### <u>5 – ENCERRANDO A AULA</u>

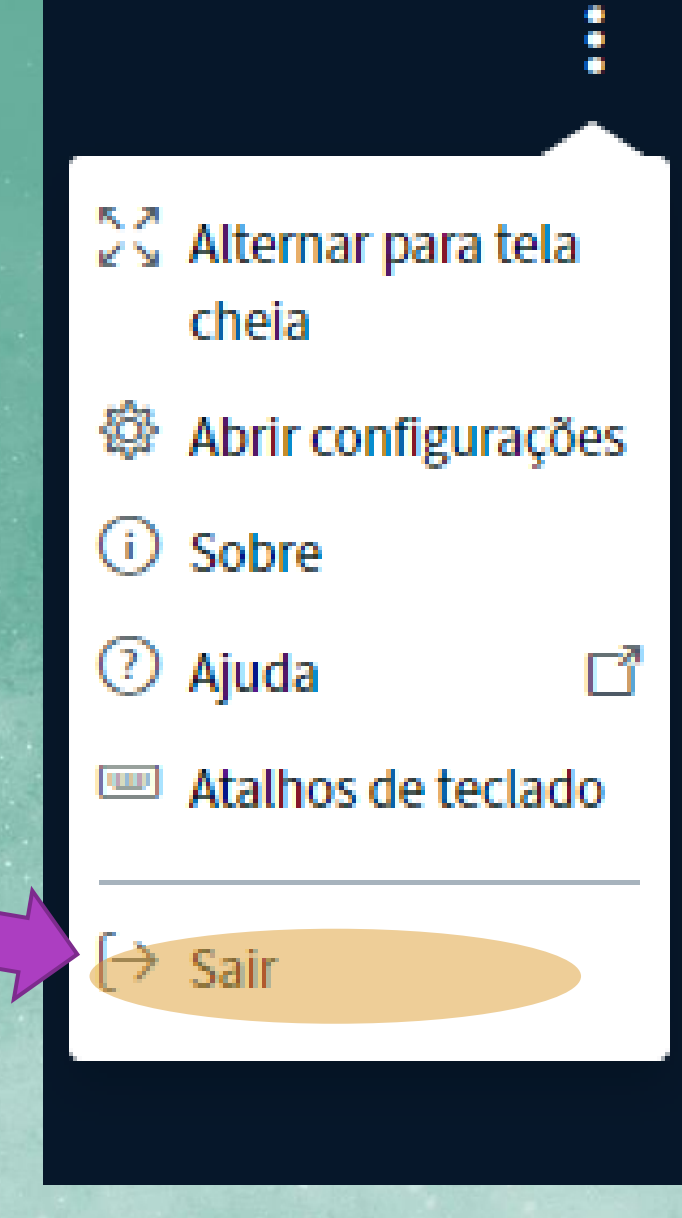

alunos

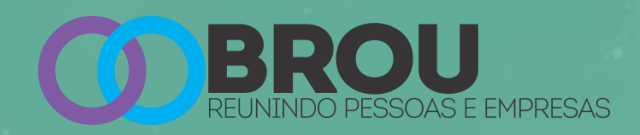

### <u>9 – PROBLEMAS COMUNS</u>

Seu celular está com as opções de câmera e microfone do Chrome desativados.

Alterar as permissões de câmera e microfone de um site

- 1. No dispositivo Android, abra o app do Chrome.
- 2. À direita da barra de endereço, toque nos 3 pontos
- 3. Toque em Configurações.
- 4. Toque em Configurações do site.
- 5. Toque em Microfone ou Câmera.
- 6. Toque para ativar ou desativar o microfone ou a câmera.

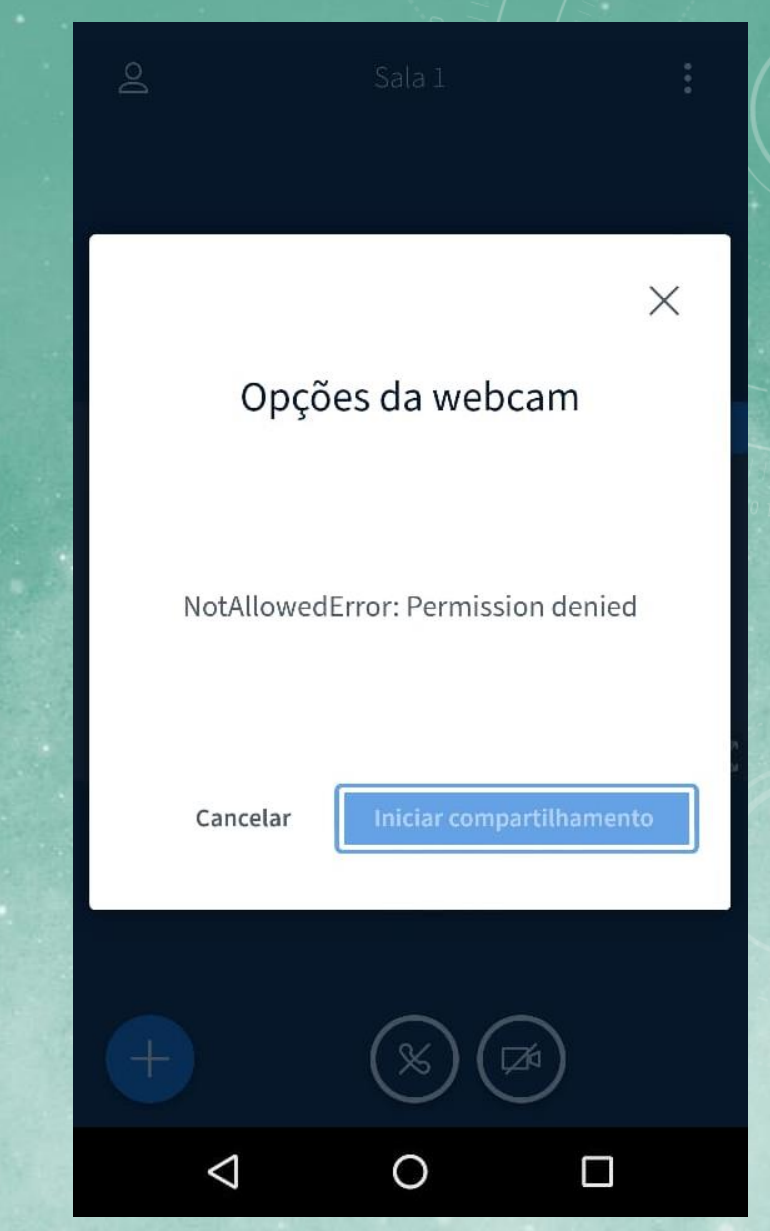